# How Do I Search the OneUSG Connect Knowledge Base? (ESS Job Aid)

## Introduction

This job aid provides instructions and tips to search for articles in the OneUSG Knowledge base from the USG ServiceNow Self Service Portal. These articles contain job aids, videos, and other resources for common questions and tasks related to OneUSG Connect.

## Instructions

Access the USG ServiceNow Self Service Portal:

- USG ServiceNow Self Service Portal URL: https://usg.service-now.com/usgsp Log in using your institution's single sign on (SSO) credentials.
- OneUSG Connect Help tiles Click on the Help tile <sup>2</sup> to be redirected to the self service portal.

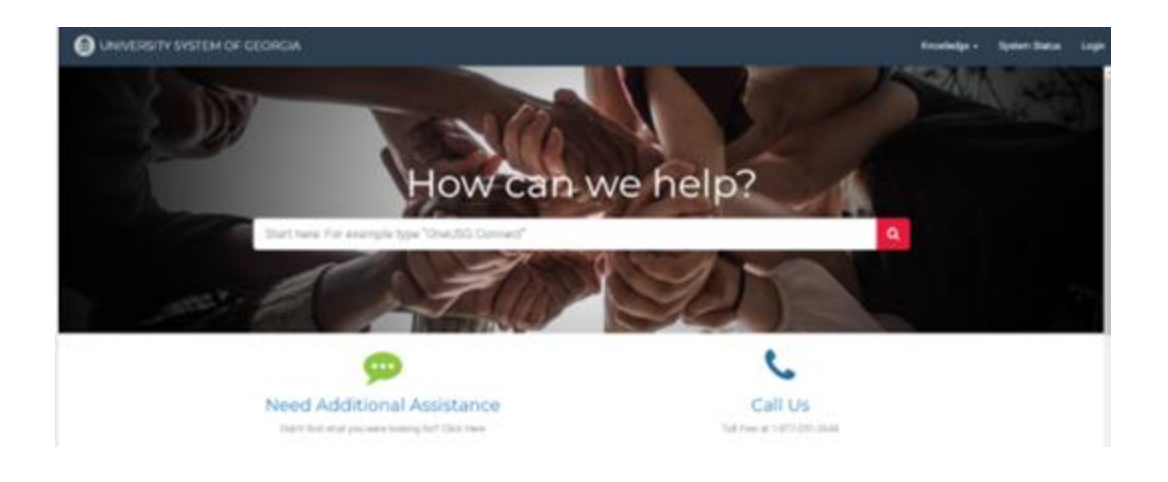

1. Log in to the **USG ServiceNow Self Service Portal** using your institution's single sign on (SSO) credentials.

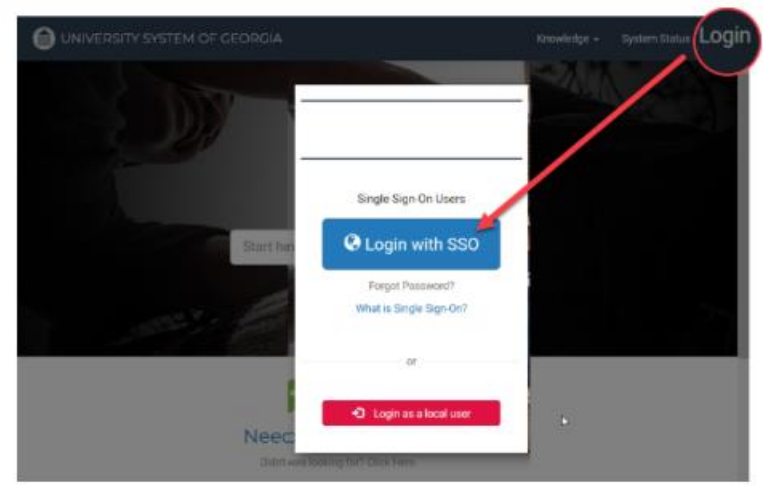

2. Click the Knowledge tab at the top of the page and select OneUSG Connect Knowledge.

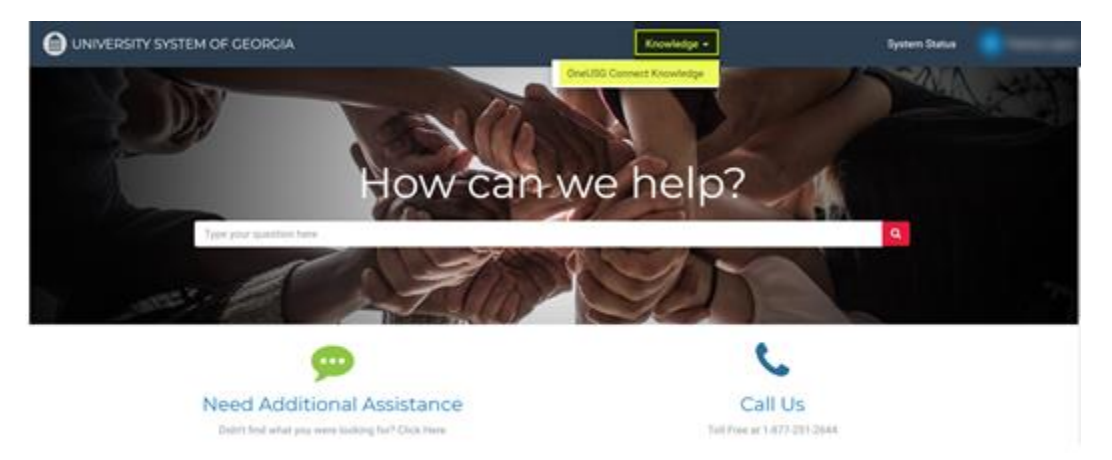

#### Notes:

Article Tag - At the end of each article is a tag - Example: How Do I Review/Update My Direct Deposit Information? (ESS Job Aid)

This tag provides the:

• Audience the job aid is intended for:

| Audience              | Tag |
|-----------------------|-----|
| Employee Self Service | ESS |
| Manager Self Service  | MSS |
| Faculty Self Service  | FSS |
| Practitioner          | PRA |

Document type:

| Document Types Tag |  |  |  |  |  |  |
|--------------------|--|--|--|--|--|--|
| FAQ                |  |  |  |  |  |  |
| Form               |  |  |  |  |  |  |
| Job Aid            |  |  |  |  |  |  |
| Presentation       |  |  |  |  |  |  |
| BP Process         |  |  |  |  |  |  |
| Reference          |  |  |  |  |  |  |
| Video              |  |  |  |  |  |  |

**Category** - Each article is categorized based on the OneUSG Connect module or area. The following charts provide guidance of how resources are categorized.

• Employee Self Service (ESS)

| Category         | Resources                                                                                                    |  |  |
|------------------|----------------------------------------------------------------------------------------------------|--|--|
| Benefits         | Benefits resources                                                                                                    |  |  |
| Payroll          | <ul> <li>Direct deposit</li> <li>Paycheck/paystub</li> <li>Paycheck modeler</li> <li>W-2, W-4, and G-4 information</li> <li>Charitable contributions</li> </ul>                                  |  |  |
| Self-Service     | <ul> <li>Clearing browser cache</li> <li>Personal information <ul> <li>Name</li> <li>Home address</li> <li>Email address</li> <li>Phone number</li> <li>Emergency Contact</li> </ul> </li> </ul> |  |  |
| Time and Absence | <ul> <li>Absence requests</li> <li>Absence balance</li> <li>Reporting time via <ul> <li>Timesheet</li> <li>Web clock</li> <li>Kaba clock</li> </ul> </li> </ul>                                  |  |  |

• Faculty Self Service (FSS)

| Category       | Resources                                                                                                    |
|----------------|----------------------------------------------------------------------------------------------------|
| Faculty Events | <ul> <li>View information</li> <li>Add a presentation</li> <li>Add a publication</li> <li>Add a professional training</li> </ul> |

• Manager Self Service (MSS)

| Category                 | Resources                            |
|--------------------------|--------------------------------------|
| Commitment<br>Accounting | <ul> <li>Direct Retros</li> </ul>    |
| ePerformance             | <ul> <li>ePerformance</li> </ul>     |
| Funding Management       | <ul> <li>Position Funding</li> </ul> |
| Payroll                  | <ul> <li>Supplemental Pay</li> </ul> |

|                  | <ul> <li>Ad Hoc Salary Change</li> </ul>                                                            |
|------------------|----------------------------------------------------------------------------------------------------|
| Recruiting       | <ul><li>Profile Management</li><li>Recruitment</li></ul>                                            |
| Self Service     | <ul> <li>My Team and General Resources</li> <li>Employee Job Changes</li> <li>Delegation</li> </ul> |
| Time and Absence | <ul><li>Time and Labor</li><li>Absence (Leave) Management</li></ul>                                 |

- 3. Search the knowledge base:
  - a. **Category**: Select the appropriate category.
  - b. **Search** criteria: Refine results by entering the appropriate tag with key word(s) or topic. Examples:
    - ESS w-2
    - ESS direct deposit
    - ESS paystub
    - ESS personal information
    - ESS absence request
    - FSS faculty events
    - MSS absence
    - MSS delegation
    - MSS my team

|                  |          |   | ESS absend | e request                                                                                                    | Q                                                                                                    |                                                     |                               |                         |
|------------------|----------|---|------------|----------------------------------------------------------------------------------------------------|----------------------------------------------------------------------------------------------------|-----------------------------------------------------|-------------------------------|-------------------------|
| Refine results   |          |   | 18 result  | s for "ESS absence request"                                                                                                    |                                                                                                    | Sort by   Relevance V                               | ews Newest                    | Aphabetical             |
| Knowledge Bases  | Clear    | Θ | Showing    | OneUSG Connect Employee × Time an                                                                                                    | d Absence 🗙                                                                                            |                                                     |                               | Clear All               |
| OneUSG Connect E | imployee |   | -          | How Do I View Mr. Submittee                                                                                                    | d Abronco Doquesto2 (E)                                                                                | OslA dof 33                                         |                               |                         |
| Category         | Clear    | Θ |            | OneUSG Connect Employee   Time and                                                                                                    | l'Absence Requests? (E.                                                                                | 55 300 Ald)                                         |                               |                         |
| Filter           |          |   |            | Time and Absence I Important The<br>the Time page. Navigation Employee                                                                   | time menu will open, as seen to<br>Self Service Time and Absence                                       | below. Click the Absence<br>e Absence Request Histo | Request Hist<br>ry 1 Import   | tory link on<br>ant The |
| Time and Absence |          |   |            | USGK80010917 v5.0 -                                                                                                    | <ul> <li>5 Views + 4mo ago + 3</li> </ul>                                                              | 自有有有有                                               |                               |                         |
| Author           |          | 8 |            | How Do I Request An Extend                                                                                                    | ied Absence? (ESS Job A                                                                                | Nd)                                                 |                               |                         |
| Filter           |          |   |            | OneUSG Connect Employee 1 Time and<br>This process describes the steps neo<br>Absence Request. Navigation Employ<br>USGK80010915 v10.0 • | Absence<br>cessary to request in extended a<br>yee Self Service Time and Abae<br>, 17 Views + 2mo eco. | absence in OneUSG Con<br>ince Extended Absence F    | nect. Select E<br>Request The | Extended<br>Extended    |

c. If you know the Knowledge Article number, enter it in the **Search** criteria.

|                   |        |   | USGKB0011                                                                                                    | 1083                                       | Q                |          |            |       |        |              |
|-------------------|--------|---|----------------------------------------------------------------------------------------------------|--------------------------------------------|------------------|----------|------------|-------|--------|--------------|
| Refine results    |        |   | 1 results                                                                                                    | for "USGKB0011083"                         |                  | Sort by  | Relevance  | Views | Newest | Alphabetical |
| Knowledge Bases   | Clear  |   | Showing                                                                                                    | OneUSG Connect Employee 🗙                  |                  |          |            |       |        | Clear All    |
| OneUSG Connect Em | ployee |   |                                                                                                    | How Do I Submit & Partial Day Abso         |                  | loct2 (E | SS Job Air | -1)   |        |              |
| Category          |        | Ξ |                                                                                                    | OneUSG Connect Employee   Time and Absence | ence/ Leave Requ | uest: (L | 33 JOD AN  | -)    |        |              |
| Filter            |        |   | This process helps you how to submit a partial day absence/ leave request. Log into OneUSG Connect. From<br>Employee Self Service, click the Time and Absence tile. On the Time page, click the Request Absence link. On the<br>USGKB0011083 v5.0 · · · 122 Views · about a month ago · ★★★★★ |                                            |                  |          |            |       |        |              |

4. Click on the knowledge article title to view.

#### Additional Tip:

Clear previous search criteria by clicking on the **Knowledge** tab at the top of the page and select **OneUSG Connect Knowledge**.

- This is especially important to do after viewing a specific knowledge article and beginning a new search.
- Not clearing previous search criteria could result in incomplete or incorrect search results.